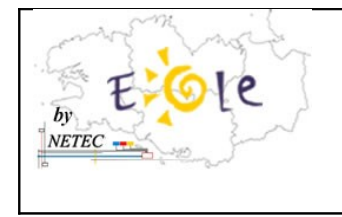

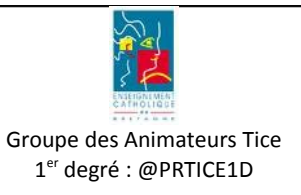

## Sommaire

1.Procédure d'installation du logiciel Jocatop.....1

## 1. Procédure d'installation du logiciel Jocatop

- 1. Se référer au Tuto-16 « Comment ajouter un logiciel » pour installer la source du CD sur le serveur
- 🔄 Jocatop Eichier Edition Affichage Fa<u>v</u>oris <u>O</u>utils ? Rechercher -🤇 Précédente 🔻 b Dossiers 💌 🔁 ОК Adresse 🛅 T:\logiciels\Sources\Jocatop x Dossiers ~ DirectX Disk95A au Mes documents Poste de travail zlib1.dll 1.2.2.0 zlib data compression library 🕪 Disque local (C:) DH Disgue local (D:) 🔔 Lecteur DVD-RAM (E:) SVRAPI.DLL 🍰 Lecteur DVD (G:) RegFilter.dll 4.10.0.1998 😤 professeurs sur 'Serveur Scribe (sc 32-bit common Server API library 😤 icones\$ sur 'Serveur Scribe (scribe) MAJWIN9×.BAT LZEXPAND.DLL 😤 groupes sur 'Serveur Scribe (scribe Fichier de comma - MS-DOS 4.0.0.429 😤 commun sur 'Serveur Scribe (scribe LZExpand Libraries Ko 🖃 🚞 logiciels 표 🚞 alias LZ32.DLL Lisezmoi.txt 4.10.0.199 Document texte 🗄 🚞 FireFox -7 Ko Win32 LZ32 core component 🗉 🚞 Lirebel++ 🖽 🚞 Louvre Install.r/ Install.reg 🗄 🚞 Procédures installation Inscription dans le Registre Fichie 78 Ko 78 Ko 표 🚞 scripts 표 🚞 setup Data.GRB 🖃 🚞 Sources 🗄 🧰 Jocatop Type : Application Κo Taille : 960 Ko 🗄 🚞 Lirebel++ cycle 3 Date de modification : 05/10/2007 13:50 inf 🗄 🚞 Louvre Informations de configuration CGPAC.dl 🐮 perso sur 'scribe\installateur' (U:) 1 Ko Panneau de configuration 🕐 Périphérique vidéo USB WS95 TTF
- 2. Une fois le cd copié sur le serveur, lancez Install.exe

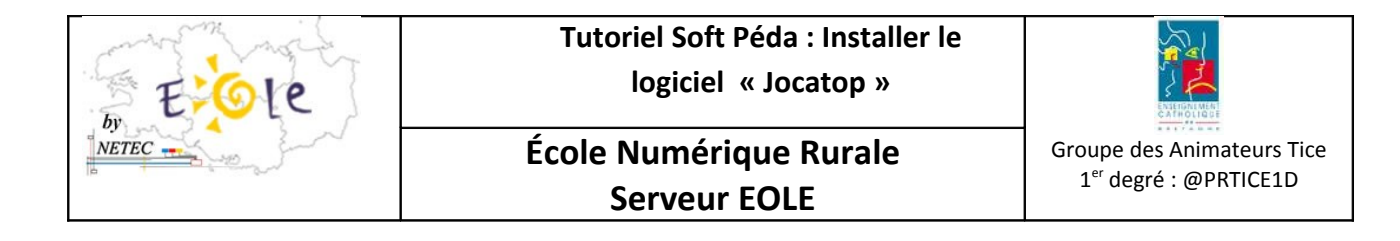

3. Une information sur les droits d'installation apparaît. Cliquez sur OK

| Install M | S Windows                                                                                    |                                               |
|-----------|----------------------------------------------------------------------------------------------|-----------------------------------------------|
| <b>į</b>  | Attention !<br>Pour un fonctionnement optimal, l'installation et l'utilisation des log<br>OK | giciels doit se faire en mode administrateur. |

4. Une fenêtre vous indiquant le mode d'installation de la licence apparaît. Sélectionnez le choix suivant et cliquez sur <u>Continuer</u>.

| Choix du type de lic | ence                                                                                                    |                                   |
|----------------------|----------------------------------------------------------------------------------------------------|-----------------------------------|
|                      | Vous disposez d'une<br>"Disquette de licence"<br>d'un "Fichier Externe"<br>pour effectuer l'installati                                                    | ou<br>on.                         |
|                      | <ul> <li>Vous disposez d'un doc<br/>contenant le nom de vo<br/>établissement ainsi qu'u<br/>numéro de série pour<br/>effectuer l'installation.</li> </ul> | ument<br>ofre<br>m<br>w<br>wer >> |
| Informations Système | Qu                                                                                                    | itter                             |

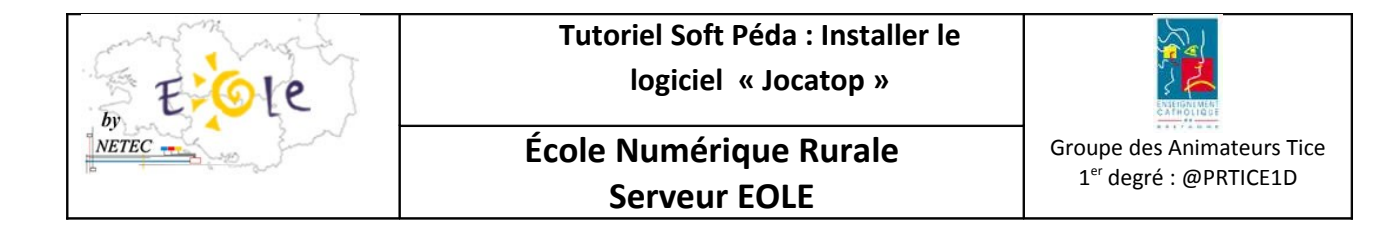

5. Saisissez <u>l'établissement</u> et <u>le numéro de série</u> de la licence

| Saisie de la licence                                                                                                    |                                                                                                    |
|----------------------------------------------------------------------------------------------------|----------------------------------------------------------------------------------------------------|
| Bienvenue dans la s         Munissez-vous du d         d'établissement et vu         Reportez les informations correspondante         Licence accordée à         Numéro de série | aisie de licence.<br>ocument comportant votre nom<br>ofre numéro de série.<br>tions nécessaires dans les |
| << Précédent                                                                                                    | Suivant >>                                                                                               |

6. Sélectionnez Installer des applications

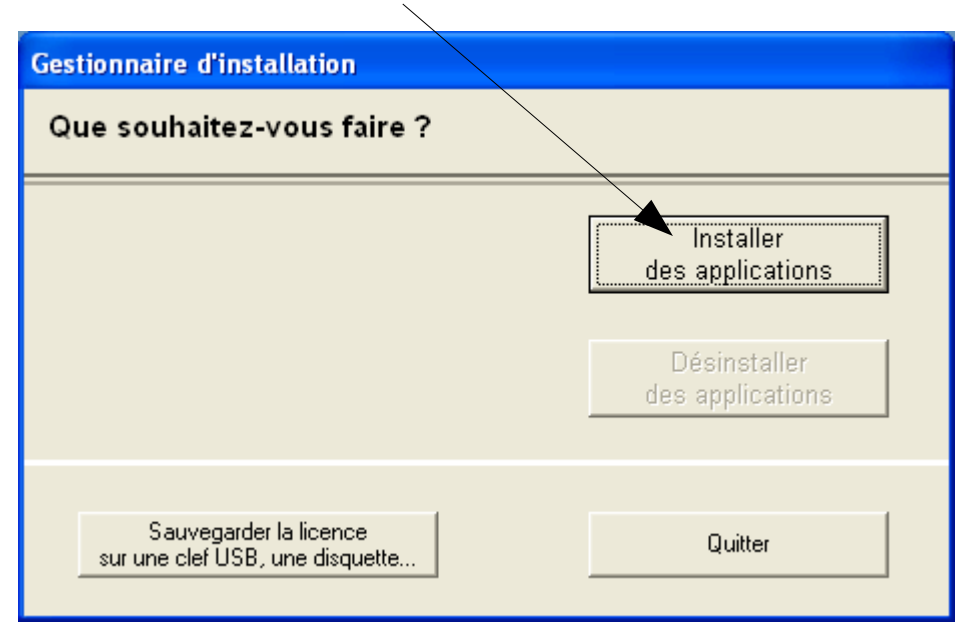

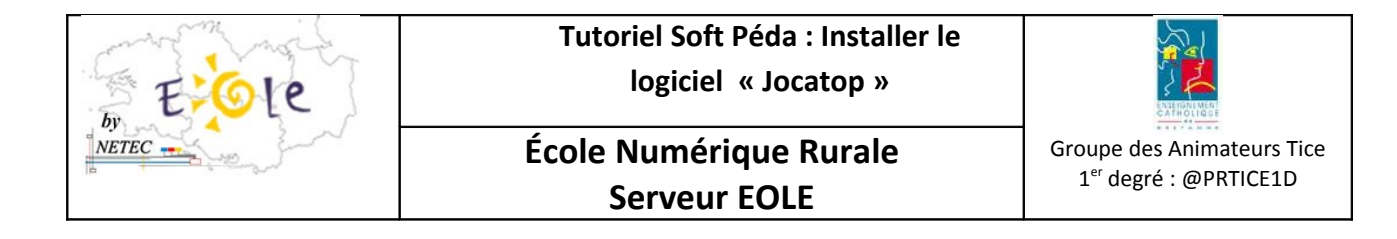

7. Cliquez sur <u>oui</u> pour poursuivre l'installation.

| Remplacement des données                                                                                                    |   |
|----------------------------------------------------------------------------------------------------|---|
| Vous avez choisi de poursuivre l'installation malgré les applications déjà installées.         Cependant, si vous reinstallez certaines applications, faut-il remplacer les données déjà présentes i         Qui       Non | ? |

8. Choisissez <u>Tout sélectionner</u> et cliquez sur <u>installer</u>

| Applications developments des applications                                                                                                    |                                 |
|----------------------------------------------------------------------------------------------------|---------------------------------|
| Quizztop Calcul - CE (monoposte)<br>Quizztop Calcul - CM (monoposte)<br>Quizztop Lecture / - CE (monoposte)<br>Quizztop Lecture I - CM (monoposte) |                                 |
|                                                                                                    |                                 |
| Tout sélectionner Tout désélectionner                                                                                                    | Espace disque nécessaire :      |
| Renommer les classes en niveaux     Dossier cible d'installation                                                                                   | 6565 Ko ( 17053484 Ko restant ) |
| C:\Program Files\Editions Jocatop\                                                                                                    | Parcourir                       |
|                                                                                                    |                                 |
| Quitter                                                                                                    | Installer                       |

 NETEC Suppose Ker Lann – 49 rue Blaise Pascal – 35170 Bruz - 
 Igne ENR-EOLE : 02 99 85 00 19 ou 21

 NETEC Suppose For Antion - tutoriels-tbl-eole/tutoriels/tuto-sources-site-sympa/tuto-soft-peda-01-enr-Eole-NETEC-Tutoriel-Installer-Jocatop-V1.0.odt

 netec.eole@ecbretagne.org
 www.netec.fr

 Page 4/9

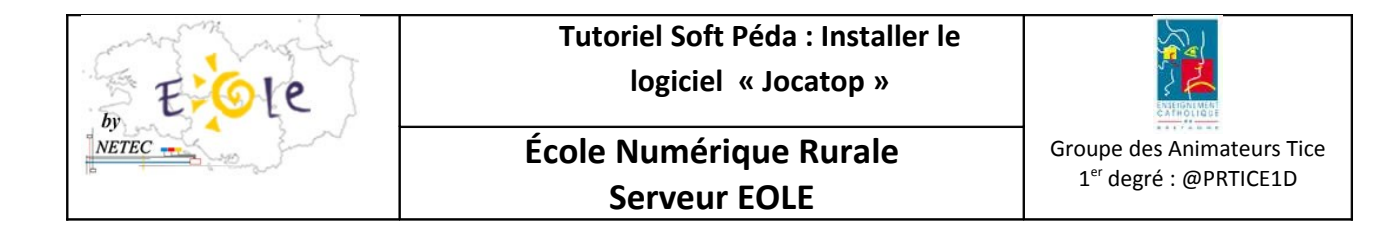

9. Cliquez sur ok

| Fin de l' | 'installation                                                                                                    |
|-----------|----------------------------------------------------------------------------------------------------|
| ٩         | Fin de l'installation. L'icône de démarrage se trouve sur le bureau.<br>Veuillez redémarrer votre ordinateur.<br>N.B. Besoin d'aide ? Vous trouverez des informations techniques dans le fichier 'Lisezmoi.txt' du CD-ROM. |

10. Une fois l'installation terminée faire un clic droit sur « Editions Jocatop » et sélectionnez propriété.

| Recle of test<br>Recle of test<br>Recle                                                                                                    |                      |                                  |               |                |                                   |               |                         |                |        |   |                                   |
|----------------------------------------------------------------------------------------------------|----------------------|----------------------------------|---------------|----------------|-----------------------------------|---------------|-------------------------|----------------|--------|---|-----------------------------------|
| Protect streat Bureaut: instal   Protect data:   Protect data: Protect data:   Protect data:   Protect data: Protect data:   Protect data:   Protect data: Protect data:   Protect data:   Protect data: Protect data:   Protect data:   Protect data: Protect data:   Protect data:   Protect data: Protect data:   Protect data:   Protect data: Protect data:   Protect data:   Protect data: Protect data:   Protect data:   Protect data: Protect data:   Protect data:   Protect data: Protect data:   Protect data:   Protect data: Protect data:   Protect data:   Protect data: Protect data:   Protect data: Protect data: P                                                                                                    |                      |                                  |               |                |                                   |               |                         |                |        |   | installateur installateur         |
| Program Files     Ficher Edition Affichage Revorts Ouds ?     Ficher Edition Affichage Revorts Ouds ?     Ficher Edition Affichage Revorts Ouds ?     Ficher Edition Affichage Revorts Ouds ?     Ficher Edition Affichage Revorts Ouds ?     Ficher Edition Affichage Revorts Ouds ?     Ficher Edition Affichage Revorts Ouds ?     Ficher Edition Affichage Revorts Ouds ?     Ficher Edition Affichage Revorts Ouds ?     Ficher Edition Affichage Revorts Ouds ?     Ficher Edition Affichage Revorts Ouds ?     Ficher Edition Outs R     Ficher Edition Outs R     Ficher Edition     Ficher Edition Outs R     Ficher Edition Outs R     Ficher Edit                                                                                                    | Poste de tr          | avail                            |               |                |                                   |               |                         |                |        |   | Bureau : installateur             |
| Proter Eddon   Cotor   Cotor   Cotor   Proter   Cotor   Protect   Protect                                                                                                    |                      | Program Files                    |               |                |                                   |               |                         |                |        | X | Groupe de machine : enr-portables |
| Control       Image: Control of the sector of the sector of                                                                                                    | 2                    | Fichier Edition Affichage Favori | s Outils ?    |                |                                   |               |                         |                |        |   | Poste : ENRP20                    |
| Address       C. (Program Files       Image: C. (Program Files)       Image: C. (Program Files)                                                                                                    | Corbeille            | 🚱 Précédente 🔹 💮 🕤 🏂             | Rechercher    | 6 Dossiers     | •                                 |               |                         |                |        |   |                                   |
| Activitient       Descrient       X         Activitient       IIII P. 7.20<br>IIIII Asstra       Asstra       Abalexit       Abalexit       Activity Software       AslBarDis         IIIIIIIIIIIIIIIIIIIIIIIIIIIIIIIIIIII                                                                                                    | 6                    | Adresse 🚞 C:\Program Files       |               |                |                                   |               |                         |                | 💌 🋃 ок | < |                                   |
| Actives<br>Perfor<br>Perfor<br>Perfo                                                                                                    | 10                   | Dossiers ×                       | 67            | 2              | 2                                 | 2             | 2                       | 2              | ļ      | ^ |                                   |
| Image: Product of the second of the second of the secon                                                                                                    | ActivInsp            | 🖃 🚞 Program Files 🛛 🔺            |               |                |                                   |               |                         |                |        |   |                                   |
| Image: Second Second                                                                                                    |                      | 🗄 🧰 7-Zip                        | 7-2ip         | Aastra         | Abalect                           | Abalexic      | Activ Software          | AskBarDis      |        |   |                                   |
| Predvor       B       Absekcic       B       Activ Software       Activ Software                                                                                                    | <b>_</b>             | 🗄 🦲 Aastra                       | ~             | ~~             | ~~~                               | ~~            | ~~                      | ~~             |        |   |                                   |
| IFECH   IFECH   IFECH   IFECH   IFECH   IFECH   IFECH   IFECH   IFECH   IFECH   IFECH   IFECH   IFECH   IFECH   IFECH   IFECH   IFECH   IFECH   IFECH   IFECH   IFECH   IFECH   IFECH    IFECH   IFECH   IFECH   IFECH    IFECH <td>Firefox</td> <td>E C Abalexic</td> <td></td> <td></td> <td></td> <td></td> <td></td> <td></td> <td></td> <td></td> <td></td>                                                                                                    | Firefox              | E C Abalexic                     |               |                |                                   |               |                         |                |        |   |                                   |
| Image: Second Second                                                                                                    |                      | 🗉 🚞 Activ Software               | AtouMath      | Audacity       | Brother                           | Camera        | cbgeo                   | cbgeofr        |        | ш |                                   |
| Constant   Constant   Const                                                                                                    | DVD                  | 🗷 🧰 AskBarDis                    |               |                |                                   | Assistant     |                         |                |        |   |                                   |
| Like Gramera Assistant       CDex_170b2       ConFlus       CONEXANT       Conjugaison       DAEMON Tools       Like       Toolbar         Like Gramera Assistant       CDex_170b2       ConFlus       CONEXANT       Conjugaison       DAEMON Tools       Toolbar         SVolume       CONEXANT       Conflugason       Didapages       Editions 2       Ouvrir       Applications       Convir a         SVolume       CONEXANT Tools Tools Lit       Conflugason       Didapages       Editions 2       Ouvrir       Applications       Convir a         SVolume       Conflugason       DAEMON Tools It       Conflugason       Conflugason                                                                                                    | 전<br>1 - Crandla     | E C Audacity                     | 2             | 2              | <u></u>                           | 2             | $\sim$                  | $\sim$         |        |   |                                   |
| IREDHATE     Comera Assistant     Concertor     Applications     Control Applications     Control Applications       IREDHATE     Complus Applications     Didapages     Explorer     Outvir     Applications     Control Applications       IREDHATE     Complus Applications     Didapages     Explorer     Outvir     Applications     Control Applications       IREDHATE     Complus Applications     Didapages     Estimate     Control Applications     Control Applications       IREDHATE     Control Control Subtrom     Didapages     Estimate     Partage et sécurité     FileZilla FTP     Foxit Software       IREDHATE     Didapages     InstallShield     InstallShield     InstallShield     FileZilla FTP     Foxit Software       IREDHATE     Didapages     InstallShield     InstallShield     InstallShield     FileZilla FTP     Foxit Software       IREDHATE     Didapages     InstallShield     InstallShield     InstallShield     FileZilla FTP     Foxit Software       IREDHATE     Didapages     InstallShield     InstallShield     InstallShield     FileZilla FTP     Foxit Software       IREDHATE     Didapages     InstallShield     InstallShield     InstallShield     FileZilla FTP     Foxit Software       IREDHATE     FileZilla FTP     Foxit Software     I                                                                                                    | Le Granu Lu          | 🗉 🚞 Brother                      | CDex 170b2    | ComPlus        | CONEXANT                          | Conjugaison   |                         | DAEMON Tools   |        |   |                                   |
| IREbel++       Cuper       ComPus Applicati       Didapages       Explorer         Outrait       ComPus Applicati       Didapages       Explorer         Outrait       ComPus Applicati       Didapages       Explorer         Outrait       ComPus Applicati       Didapages       Explorer         Outrait       ComPus Applicati       Didapages       Explorer         Outrait       ComPus Applicati       Didapages       Explorer         Outrait       ComPus Applicati       Didapages       Explorer         Outrait       ComPus Applicati       Didapages       Explorer         Outrait       ComPus Applicati       Didapages       FreedMind       Explorer         Outrait       Comput Applicati       Didapages       FreedMind       Environ         Outrait       Comput Applicati       FreedMind       Environ       FreedMind       Environ         Outrait       File/Ella FTP Clent       Installahied       Inte       Envoyer vers       Java       JRE         Copier       Copier       Copier       Copier       Supprimer         Renormer       Propriétés       FreedMind       FreedMind       FreedMind                                                                                                    | 1++                  | E 🗀 Camera Assistant             | 0000_11002    | Applications   |                                   | conjugason    | Lite                    | Toolbar        |        |   |                                   |
| LIRECHATH       B       C. Com/Lisk Applicati       Didapages       Explorer         SVolume       Com/Lisk Applicati       Didapages       Explorer         Queration       Conviguation       Didapages       Explorer         Queration       Conviguation       Conviguation       FreeMind         SVolume       Conviguation       Conviguation       Conviguation         SVolume       Conviguation       Conviguation       Conviguation         SVolume       Conviguation       Conviguation       Conviguation         SVolume       Conviguation       Conviguation       Conviguation         SVolume       Conviguation       Conviguation       Conviguation         SVolume       Conviguation       Conviguation       Conviguation         SVolume       Conviguation       Conviguation       Conviguation         SVolume       Conviguation       GEOGRA       Partage et sécurité         SVolume       Eine Province       Envoyer vers       Couper         Copier       Copier       Covigurer       Covigurer         Supprimer       Renormmer       Propriétés       Propriétés                                                                                                    | a.b                  | Cogeo                            | 0             | 0              | $\sim$                            | $\sim$        | $\sim$                  | 0              | 5      | - |                                   |
| ComPlus Applicati<br>ComPlus Applicati<br>ComPlus Applicati                                                                                                    | LIREbel++            | 🗄 🚞 CDex_170b2                   |               | E>             | plorer                            |               | ך ר                     |                |        |   |                                   |
| Aputer a la liste de lecture de VLC<br>Aputer a la liste de lecture de VLC<br>Rechercher<br>Lire avec VLC<br>7-Zip<br>Partage et sécurité<br>Cueztor<br>Cueztor<br>Cueztor<br>Celéments<br>Couper<br>Copier<br>Copier<br>C                                                                                                    | 3 Volume             | ComPlus Applicati                | Didapages     | Editions Jo Ou | Jvrir                             |               | FileZilla FTP<br>Client | Foxit Software |        |   |                                   |
| Image: Construction of the second of the second of the                                                                                                    | L <sup>+</sup> t     | CONEXANT                         |               | A)<br>Re       | outer à la liste de l<br>chercher | ecture de VLC |                         | -              |        |   |                                   |
| S Volume       Image: Comparison of the comparison of the comp                                                                                                    |                      | I CONTRACTOR LIN                 |               | Lir            | e avec VLC                        |               |                         |                |        |   |                                   |
| Outgages     Partage et sécurité       Outgages     Partage et sécurité       Outgages     Partage et sécurité       Outgages     Partage et sécurité       Outgages     Partage et sécurité       Biblion Jocatop     Partage et sécurité       Biblion Jocatop     Partage et sécurité       Biblion Jocatop     Partage et sécurité       Biblion Jocatop     Partage et sécurité       Biblion Jocatop     Partage et sécurité       Biblion Jocatop     Partage et sécurité       Biblion Jocatop     Partage et sécurité       Biblion Jocatop     Installabilit       Biblion Jocatop     Partage et sécurité       Biblion Jocatop     Installabilit       Biblion Jocatop     Installabilit       Biblion Jocatop     Couper       Copier     Copier       Créer un raccourdi     Supprimer       Renormer     Propriétés                                                                                                    | 3 Volume             | E DAEMON Tools To                | FreeMind      | GEOGRA 7-3     | Zip                               | ,             | GIMP-2.0                | Google         |        |   |                                   |
| Image: Second Second Secon                                                                                                    | OVERTOP              | 🗄 🧰 Didapages                    |               | Pa             | rtage et sécurité                 |               |                         |                |        |   |                                   |
| Quezzo       Installshield       Installshield       Intellinet       Installshield       Intellinet         Imstallshield       Installshield       Intellinet       Couper       Installshield       Intellinet         Imstallshield       Installshield       Intellinet       Couper       Installshield       Intellinet         Imstallshield       Intellinet       Intellinet       Couper       Intellinet       Intellinet         Imstallshield       Intellinet       Intellinet       Intellinet       Intellinet       Intellinet         Imstallshield       Intellinet       Intellinet       Intellinet       Intellinet       Intellinet         Imstallshield       Intellinet       Intellinet       Intellinet       Intellinet       Intellinet         Imstallshield       Intellinet       Intellinet       Intellinet       Intellinet       Intellinet         Imstallshield       Intellinet       Intellinet       Intellinet       Intellinet       Intellinet         Imstallshield       Intellinet       Intellinet       Intellinet       Intellinet       Intellinet         Imstallshield       Intellinet       Intellinet       Intellinet       Intellinet       Intellinet         Imstallshield       Intellinet                                                                                                    | ₹ <mark>₹</mark>     | Editions Society                 | 6             | 📔 🔀 Re         | chercher d'éventu                 | els virus     | - <u>P</u>              | 0              |        |   |                                   |
| Installation     Installation     Installation     Installation     Installation       Installation     Installation     Couper     Couper       Copier     Copier     Copier       Créer un raccourdi     Supprimer       Renommer     Propriétés                                                                                                    | Quizztoj<br>élémenta | 🗷 🚞 Fichiers communs             | TestallChield | Taba En        | vover verc                        |               |                         | 105            |        |   |                                   |
| Coper<br>Coper<br>Coper |                      | 🗄 🧰 FileZilla FTP Client         | Installati    | Inte co        |                                   |               | - Java                  | JKE            |        |   |                                   |
| Créer un raccourci<br>Supprimer<br>Renommer<br>Propriétés                                                                                                    |                      | E C FreeMind                     |               |                | ouper                             |               |                         | <b>~</b>       |        |   |                                   |
| Supprimer<br>Renommer<br>Propriétés                                                                                                    |                      | ~                                |               |                | 4                                 |               | -                       |                |        | ~ |                                   |
| Renommer<br>Propriétés                                                                                                    |                      |                                  |               | Su             | eer un raccourci<br>Ipprimer      |               |                         |                |        |   |                                   |
| Propriétés                                                                                                    |                      |                                  |               | Re             | nommer                            |               |                         |                |        |   |                                   |
|                                                                                                    |                      |                                  |               | Pr             | opriétés                          |               |                         |                |        |   |                                   |
|                                                                                                    |                      |                                  |               |                |                                   |               |                         |                |        |   |                                   |
| U dámarrar 🕴 🖉 🔌 👘 Provan Elec 👘 Prován visi indultion 😤 Provát ve indultion                                                                                                    | 🕂 dá                 | marrer 🔯 🖏 😤 👦                   | ogram Filer   | Drocé          | dures installation                | Procédi       | ire installation        |                |        |   |                                   |

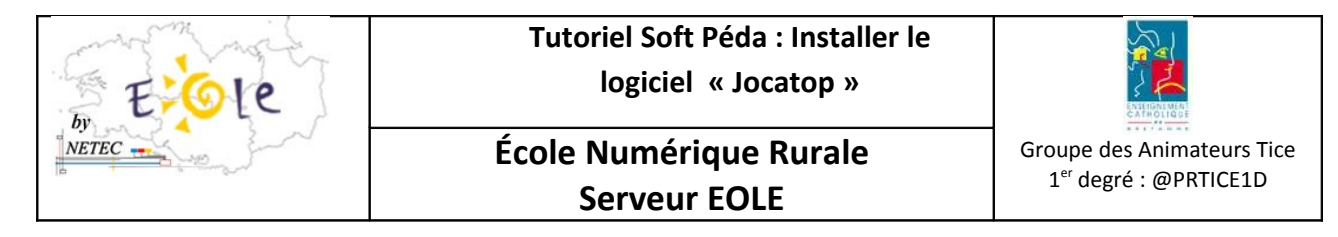

11. Dans l'onglet « Sécurité », cliquez sur Ajouter.

| Propriétés de Editions Jocatop                                                                            | ? 🛛                    |
|----------------------------------------------------------------------------------------------------|------------------------|
| Général Partage Sécurité Personnaliser                                                                    |                        |
| Noms d'utilisateur ou de groupe :                                                                         |                        |
| Administrateurs (ENRP20\Administrateur:                                                                   | s)                     |
| SYSTEM                                                                                                    | ur)                    |
| 🕵 Utilisateurs (ENRP20\Utilisateurs)                                                                      |                        |
| Ajouter                                                                                                   | <u>S</u> upprimer      |
| Autorisations pour Utilisateurs Auto                                                                      | riser Refuser          |
| Contrôle total                                                                                            |                        |
| Modification                                                                                              |                        |
| Lecture et exécution                                                                                      |                        |
| Affichage du contenu du dossier                                                                           |                        |
|                                                                                                    |                        |
| E criture                                                                                                 |                        |
| Autorisations speciales                                                                                   |                        |
| Pour définir des autorisations spéciales<br>ou des paramètres avancés, cliquez<br>sur Paramètres avancés. | Paramètres avancés     |
| OK Ann                                                                                                    | uler <u>A</u> ppliquer |

12. Cliquez sur Avancé

| Sélectionnez Utilisateurs ou Groupes                                     | ? 🛛                    |
|--------------------------------------------------------------------------|------------------------|
| <u>S</u> électionnez le type de cet objet :                              |                        |
| Utilisateurs, Groupes ou Entités de sécurité intégrées                   | Types d' <u>o</u> bjet |
| À partir de cet emplacement :                                            |                        |
| ECOLE                                                                    | Emplacements           |
| E <u>n</u> trez les noms/des objets à sélectionner ( <u>exemples</u> ) : |                        |
|                                                                          |                        |
|                                                                          |                        |
| Avancé                                                                   | OK Annuler             |

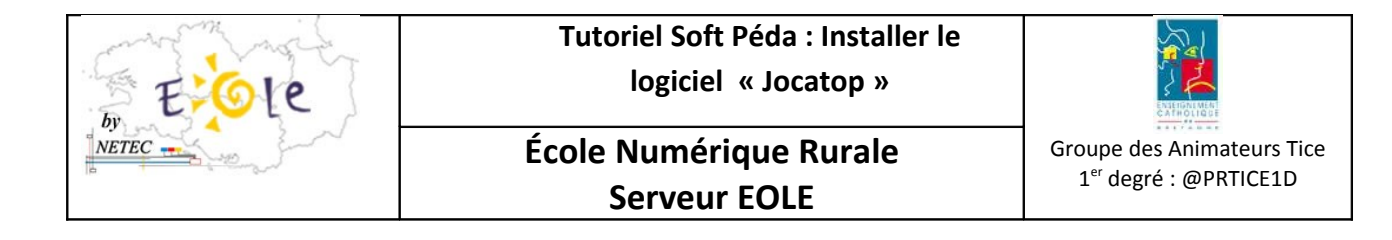

## 13. Cliquez sur <u>Rechercher</u>

| <u>Sélectionnez le type de cet objet :</u> Utilisateurs, Groupes ou Entités de sécurité intégrées          À gartir de cet emplacement :         ECOLE        |   |
|----------------------------------------------------------------------------------------------------|---|
| Utilisateurs, Groupes ou Entités de sécurité intégrées       Types d'objet         À partir de cet emplacement :       ECOLE         ECOLE       Emplacements |   |
| À <u>p</u> artir de cet emplacement :<br>ECOLE Emplacements                                                                                                   |   |
| ECULE                                                                                                    |   |
|                                                                                                    |   |
| Requêtes communes                                                                                                    |   |
| Nom : Commence par 🕑                                                                                                    | ] |
| Description : Commence par 💿                                                                                                    | ] |
| Comptes désactivés Arrêter                                                                                                    | ] |
| Mot de passe sans date d'expiration                                                                                                    |   |
| Nombre de jours depuis la dernière session :                                                                                                    |   |
|                                                                                                    |   |
|                                                                                                    | 7 |
|                                                                                                    | J |
| Nom (RDN) Dans le dossier                                                                                                    | _ |
|                                                                                                    |   |
|                                                                                                    |   |
|                                                                                                    |   |
|                                                                                                    |   |
|                                                                                                    |   |
|                                                                                                    |   |

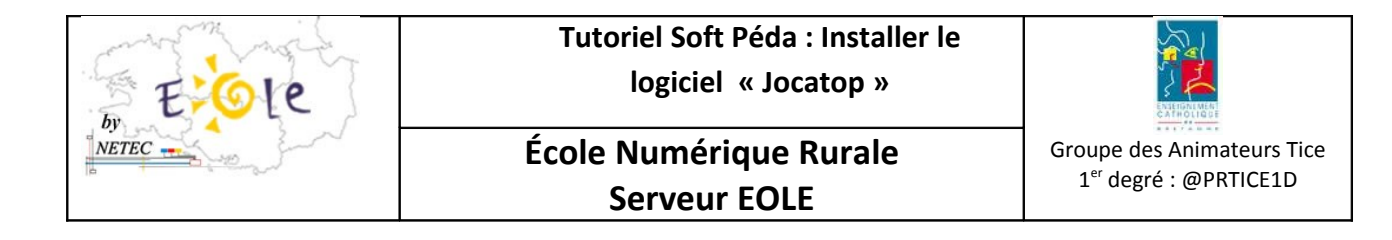

## 14. Sélectionnez « Tout le monde» puis cliquez sur ok

| Sélectionnez Utilisateurs ou Groupes                                                                                                   | ? 🛛                          |
|----------------------------------------------------------------------------------------------------|------------------------------|
| <u>S</u> électionnez le type de cet objet :<br>Utilisateurs, Groupes ou Entités de sécurité intégrées<br>À gartir de cet emplacement : | Types d' <u>o</u> bjet       |
| ECOLE                                                                                                    | Emplacements                 |
| Requêtes communes                                                                                                    |                              |
| Nom : Commence par  Description : Commence par                                                                                         | Colonnes Rec <u>h</u> ercher |
| <ul> <li>Comptes désactivés</li> <li>Mot de passe sans date d'expiration</li> </ul>                                                    | Arrêţer                      |
| Nom <u>b</u> re de jours depuis la dernière session :                                                                                  |                              |
|                                                                                                    | OK Annuler                   |
| Nom (RDN) Dans le dossier                                                                                                    | <u>^</u>                     |
| REMOTE INTERACTIVE LOGON<br>RESEAU<br>SERVICE<br>SERVICE LOCAL<br>SERVICE RÉSEAU<br>SYSTEM<br>TACHE<br>Tache                           |                              |
| UTILISATEUR TERMINAL SE<br>Utilisateurs authentifiés                                                                                   |                              |

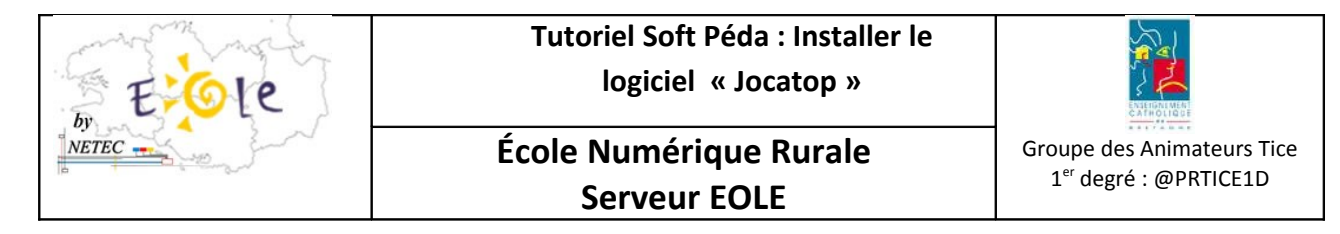

15. Cliquez sur ok

| Sélectionnez Utilisateurs ou Groupes                                     | ? 🛛                       |
|--------------------------------------------------------------------------|---------------------------|
| <u>S</u> électionnez le type de c <del>e</del> t objet :                 |                           |
| Utilisateurs, Groupes ou Entités de sécurité intégrées                   | Types d' <u>o</u> bjet    |
| À partir de cet emplacement :                                            |                           |
| ECOLE                                                                    | Emplacements              |
| E <u>n</u> trez les noms des objets à sélectionner ( <u>exemples</u> ) : |                           |
| Tout le monde                                                            | <u>V</u> érifier les noms |
|                                                                          |                           |
| Avancé OK                                                                | Annuler                   |

16. Ajoutez les droits de « Tout le monde » en cliquant sur modification

| Propriétés de Editions Jocatop                                                                                                  |
|----------------------------------------------------------------------------------------------------|
| Général Partage Sécurité Personnaliser                                                                                          |
| Noms d'utilisateur ou de groupe :                                                                                               |
| Administrateurs (ENRP20\Administrateurs)     B CREATEUR PROPRIETAIRE                                                            |
| installateur installateur (ECDLE\installateur) SYSTEM                                                                           |
| Tout le monde                                                                                                    |
| Constant (ENRP20/Utilisateurs)                                                                                                  |
| Ajouter                                                                                                    |
| A <u>u</u> torisations pour Tout le monde Autoriser Refuser                                                                     |
| Contrôle total                                                                                                    |
| Lecture et exécution                                                                                                    |
| Lecture 🔽 🗌                                                                                                    |
| Écriture  Autorisations spéciales                                                                                               |
| Pour définir des autorisations spéciales<br>ou des paramètres avancés, cliquez<br>sur Paramètres avancés.<br>Paramètres avancés |
| OK Annuler Appliquer                                                                                                    |

 NETEC
 Campus Ker Lann – 49 rue Blaise Pascal – 35170 Bruz - 
 Igne ENR-EOLE : 02 99 85 00 19 ou 21

 Image: Structure of the characterization of the characterization of the chara